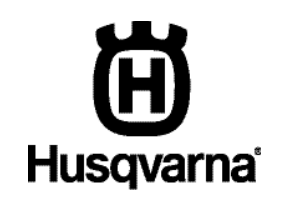

## QUICK GUIDE HURTIGVEILEDNING LYNVEJLEDNING PIKAOPAS

HUSQVARNAAUTOMOWER® 520, 550 ۲

۲

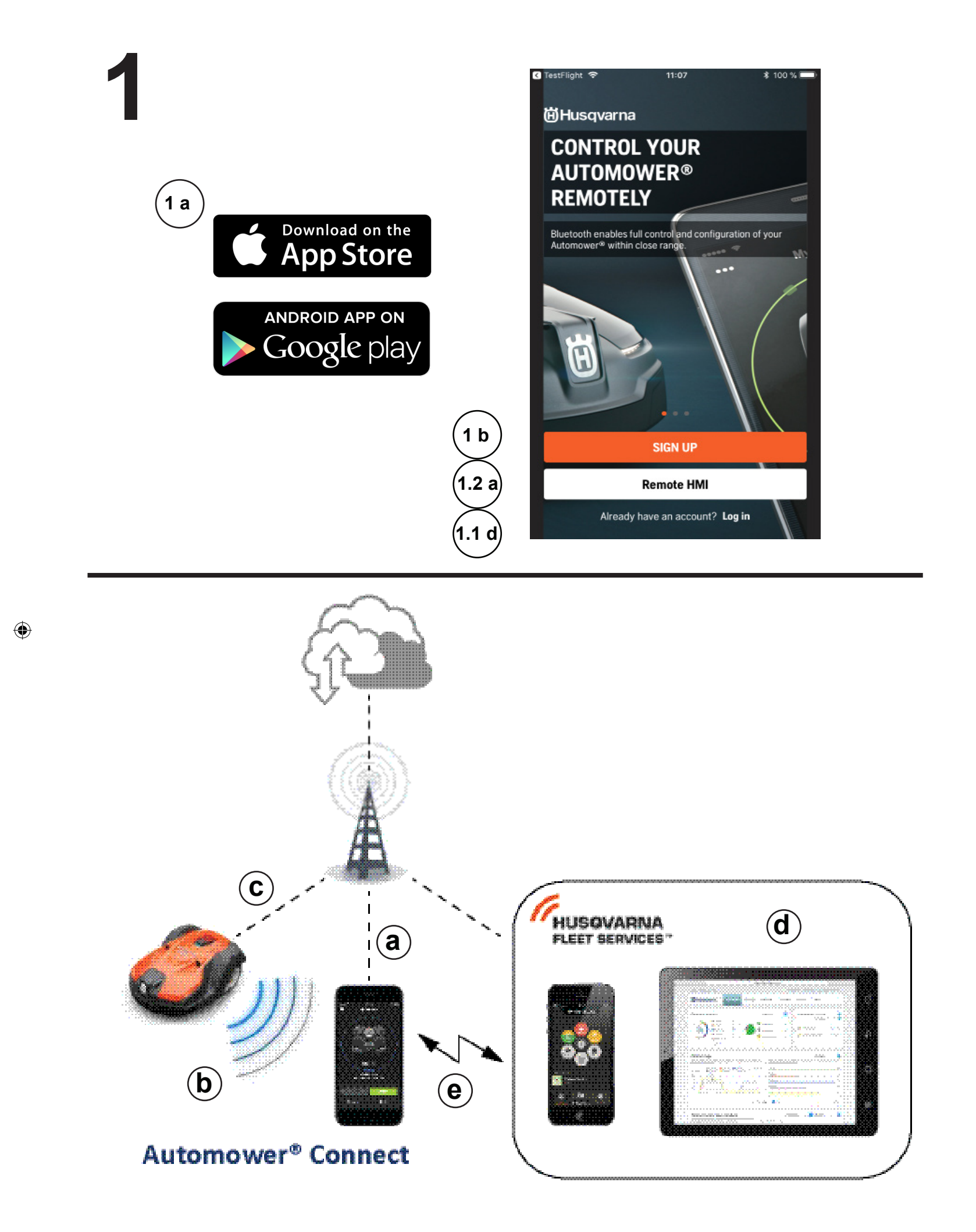

#### **1. KOMMA IGÅNG MED AUTOMOWER® CONNECT**

Information om hur du startar robotgräsklipparen finns i kapitel 3.10 i bruksanvisningen.

Automower® Connect ger dig robotgräsklipparens menysystem direkt i din smartphone, vilket gör det enkelt att läsa och ändra inställningarna via fjärranslutning.

- a. Hämta Automower® Connect-appen från AppStore eller GooglePlay.
- b. Anmäl dig och ange en e-postadress och ett lösenord för att skapa ett Husqvarna-konto.

c. Följ instruktionerna i bekräftelsemeddelandet inom 24 timmar för att bekräfta kontot.

#### 1.1 PARA IHOP ROBOTGRÄSKLIPPAREN MED DIN MOBILA ENHET

När kontot har skapats kan du para ihop robotgräsklipparen med din mobila enhet. Den normala parkopplingsprocessen innefattar följande steg:

**Obs!** Första gången du startar robotgräsklipparen finns det ytterligare steg för parkopplingsprocessen. Följ anvisningarna i appen.

- d. Logga in på ditt Husqvarna-konto i appen.
- e. Aktivera Bluetooth®-läget på din mobila enhet.
- f. Ställ in huvudströmbrytaren i läge 1 på robotgräsklipparen.

**Obs!** Robotgräsklipparen är tillgänglig för parkoppling i tre minuter. Om parkopplingen inte lyckats inom denna tidsperiod stänger du av robotgräsklipparen (**huvudbrytaren**, läge *0*). Vänta tills lysdioden slocknar och ställ huvudbrytaren i läge *1* igen.

g. Välj Mina gräsklippare i Automower® Connect-appen och välj sedan på plustecknet (+).

h. Välj modell. Automower® Connect-appen söker nu efter tillgängliga robotgräsklippare med kort räckvidd (Bluetooth).

- i. Välj robotgräsklippare.
- j. Ange PIN-koden för robotgräsklipparen.
- k. Tryck på Parkoppla för att ansluta robotgräsklipparen till Husqvarna-kontot.
- I. Namnge robotgräsklipparen och välj Klar.

#### 1.2 FJÄRR-HMI

*Fjärr-HMI* (Bluetooth-anslutning med kort räckvidd) ger snabb åtkomst till robotgräsklipparen och är till exempel praktiskt om det inte finns någon mobiltäckning.

a. Välj Fjärr-HMI i appen.

b. Aktivera parkopplingsläget för Bluetooth på robotgräsklipparen:

- Stäng av robotgräsklipparen (huvudströmbrytaren, läge 0).
- Vänta tills lysdioden slocknar och ställ in huvudströmbrytaren i läge 1 igen.
- c. Välj robotgräsklippare att parkoppla.
- d. Ange PIN-koden till robotgräsklipparen.

#### 2. UPPKOPPLING OCH HUSQVARNA FLEET SERVICES™

Information om anslutning och Husqvarna Fleet Services finns i kapitel 3.9 i bruksanvisningen.

- a. Mobtäckning med lång räckvidd
- b. Bluetooth®-anslutning med kort räckvidd
- c. Spårning av enheten (GPS)
- d. Husqvarna Fleet Services™
- e. Applänk mellan Husqvarna Fleet Services™ och Automower® Connect-appen.

Husqvarna Fleet Services<sup>™</sup> är en molnlösning som ger serviceteknikern en uppdaterad översikt av alla maskiner. Robotgräsklipparen parkopplas till resten av maskinparken via Automower® Connect tillsammans med Husqvarna Fleet Services<sup>™</sup>-appen, som finns i AppStore och GooglePlay.

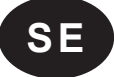

#### Para ihop robotgräsklipparen med Husqvarna Fleet Services™-appen:

1. Logga in i Husqvarna Fleet Services™-appen och följ instruktionerna för hur du parar ihop robotgräsklipparen med appen.

۲

- 2. Följ steg b) till d) i 1.2 Fjärr-HMI ovan.
- 3. Välj Inställningar > Automower® Connect > Påbörja ny parkoppling och bekräfta parkopplingen.

#### 3. FÖRBEREDELSER OCH FÖRSIKTIGHETSÅTGÄRDER

Information om installation finns i kapitel 3 i bruksanvisningen.

- Ta bort stenar, kvistar, verktyg, leksaker och andra föremål på gräsmattan som kan skada knivarna.
- Varningsskyltar ska sättas upp runt robotgräsklipparens arbetsområde om den används i offentliga miljöer. Skyltarna ska ha följande text: Varning! Automatisk gräsklippare! Håll dig borta från maskinen! Ha uppsikt över barn!
- Om risk för åska finns rekommenderas att alla anslutningar till laddstationen kopplas bort.

#### 4. RENGÖRING OCH UNDERHÅLL

Information om rengöring och underhåll finns i kapitel 5 i bruksanvisningen.

VARNING! Stäng av robotgräsklipparen (huvudströmbrytaren, läge 0).

**FÖRSIKTIGHET:** Använd aldrig högtryckstvätt vid rengöring av robotgräsklipparen. Använd heller aldrig lösningsmedel vid rengöring.

#### 4.1 RENGÖRING

- · Gör regelbundet rent laddstationen från gräs, löv, kvistar och annat som kan försvåra dockning.
- · Gör rent runt framhjulen och bakhjulen samt runt bakhjulets upphängning.
- Om laddblecken ser brända ut eller har en beläggning rengörs de med en fin smärgelduk.
- 1. Ställ huvudströmbrytaren i läge 0.
- 2. Ställ upp robotgräsklipparen på sidan.
- 3. Gör rent knivdisk och underrede med till exempel en diskborste. Kontrollera samtidigt att knivdisken roterar fritt i förhållande till fotskyddet. Kontrollera också att knivarna är hela och kan svänga fritt.

#### 4.2 BYTE AV KNIVAR

- 1. Ställ huvudströmbrytaren i läge 0 och vänd robotgräsklipparen upp och ned.
- 2. Rotera hasplåten så att dess hål hamnar mitt för skruvarna till kniven.
- 3. Ta bort de tre skruvarna. Använd en spår- eller kryssmejsel.
- 4. Ta bort kniven och skruven och fäst nya knivar och skruvar.
- 5. Kontrollera också att knivarna kan svänga fritt.

#### 5. LYSDIOD

Information om LED-lampor finns i kapitel 3.11 och 6.4–6.5 i bruksanvisningen.

Lysdioden ovanpå robotgräsklipparen visar aktuell status för robotgräsklipparen. Se kapitel 6.5 i bruksanvisningen för lämpliga åtgärder.

Lysdioden på laddstationen visar aktuell status för laddstationen och slingkabeln. Se kapitel 6.4 i bruksanvisningen för lämpliga åtgärder.

#### 6. ANVÄNDNING

Information om hur du använder robotgräsklipparen finns i kapitel 4 Användning i bruksanvisningen.

#### 7. FELSÖKNING

Om robotgräsklipparen inte fungerar som förväntat, se kapitel 6 Felsökning i bruksanvisningen.

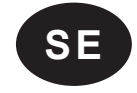

#### 1. KOMME I GANG MED AUTOMOWER® CONNECT

Hvis du vil ha informasjon om hvordan du starter robotgressklipperen, kan du se kapittel 3.10 i bruksanvisningen.

Automower® Connect flytter robotgressklipperens menysystem til smarttelefonen, noe som gjør det enkelt å lese av og endre innstillingene eksternt.

- a. Last ned Automower® Connect-appen fra App Store eller Google Play.
- b. Registrer deg og angi en e-postadresse og et passord for å opprette en Husqvarna-konto.
- c. Følg instruksjonene i bekreftelses-e-posten innen 24 timer for å bekrefte kontoen din.

#### **1.1 PARE ROBOTGRESSKLIPPEREN OG MOBILENHETEN**

Når du har opprettet kontoen, kan du pare robotgressklipperen og mobilenheten. Normal paringsprosess omfatter følgende trinn:

Merk: Første gang du starter robotgressklipperen er det flere trinn i paringssekvensen. Følg instruksjonene i appen.

- d. Logg deg på Husqvarna-kontoen i appen.
- e. Aktiver Bluetooth®-modus på mobilenheten.
- f. Sett hovedbryteren i stilling 1 på robotgressklipperen.

**Merk:** Robotgressklipperen er tilgjengelig for paring i 3 minutter. Hvis paringen ikke har blitt utført innen denne tidsperioden, slår du av robotgressklipperen (**hovedbryter**, stilling *0*). Vent til LED-indikatorlampen slukkes, og sett deretter hovedbryteren i stilling *1* igjen.

g. Velg Mine klippere i Automower® Connect-appen, og velg deretter plusstegnet (+).

- h. Velg modell. Automower® Connect-appen søker nå etter tilgjengelige robotgressklippere innenfor kort rekkevidde (Bluetooth).
- i. Velg robotgressklipper.
- j. Angi PIN-koden for robotgressklipperen.
- k. Trykk på Par for å koble robotgressklipperen til Husqvarna-kontoen din.
- I. Gi robotgressklipperen et navn. Deretter velger du Utført.

#### 1.2 EKSTERN HMI

*Ekstern HMI* (Bluetooth-tilkobling med kort rekkevidde) gir rask tilgang til robotgressklipperen og er f.eks. nyttig hvis det ikke finnes mobildekning tilgjengelig.

- a. Velg Ekstern HMI i appen.
- b. Aktiver paringsmodus for Bluetooth på robotgressklipperen:
  - Slå av robotgressklipperen (hovedbryter, stilling 0).
  - Vent til LED-indikatorlampen slukkes, og sett deretter hovedbryteren i stilling 1 igjen.
- c. Velg robotgressklipperen som skal pares.
- d. Angi PIN-koden for robotgressklipperen.

#### 2. TILKOBLING OG HUSQVARNA FLEET SERVICES™

Hvis du vil ha informasjon om tilkobling og Husqvarna Fleet Services, kan du se kapittel 3.9 i bruksanvisningen.

- a. Mobiltilkobling med lang rekkevidde
- b. Bluetooth®-tilkobling med kort rekkevidde
- c. Enhetssporing (GPS)
- d. Husqvarna Fleet Services™
- e. Appkobling mellom Husqvarna Fleet Services™ og Automower® Connect-appen

Husqvarna Fleet Services™ er en skyløsning som gir den kommersielle flåtelederen en oppdatert oversikt over alle maskinene. Robotgressklipperen pares med resten av flåten ved å bruke Automower® Connect-appen sammen med Husqvarna Fleet Services™-appen, som er tilgjengelig på App Store og Google Play.

#### Ved paring med robotgressklipperen når du bruker Husqvarna Fleet Services™-appen:

- 1. Logg på Husqvarna Fleet Services™-appen, og følg instruksjonene for paring av en robotgressklipper.
- 2. Følg trinn b) til d) i 1.2 Ekstern HMI ovenfor.
- 3. Velg Innstillinger > Automower® Connect > Begynn ny paring, og bekreft paring.

#### 3. FORBEREDELSER OG FORHOLDSREGLER

Hvis du vil ha informasjon om installasjon, kan du se kapittel 3 i bruksanvisningen.

- Fjern steiner, greiner, verktøy, leker eller andre gjenstander på plenen som kan skade knivene.
- Advarselsskilt skal plasseres rundt robotgressklipperens arbeidsområde hvis den brukes på offentlige steder. Skiltene skal ha følgende tekst: Advarsel! Automatisk gressklipper! Hold avstand fra maskinen! Ha barn under oppsikt!
- Hvis det er fare for tordenvær, anbefales det å koble fra alle kontakter til ladestasjonen.

#### 4. RENGJØRING OG VEDLIKEHOLD

Hvis du vil ha informasjon om rengjøring og vedlikehold, kan du se kapittel 5 i bruksanvisningen.

ADVARSEL: Slå av robotgressklipperen (hovedbryter, stilling 0).

OBS! Bruk aldri høytrykksspyler til å vaske robotgressklipperen. Bruk aldri løsemidler til rengjøring.

#### 4.1 RENGJØRING

- Rengjør ladestasjonen regelmessig for gress, løv, kvister og andre gjenstander som kan komme i veien for dokkingen.
- · Rengjør rundt for- og bakhjulene samt bakhjulsopphenget.
- · Hvis ladekontaktene ser brente ut, rengjør du dem med et fint sandpapir
- 1. Sett hovedbryteren i stillingen 0.
- 2. Løft robotgressklipperen, og sett den på siden.
- 3. Rengjør knivdisken og chassiset med for eksempel en oppvaskbørste. Samtidig kontrollerer du at knivskiven roterer fritt i forhold til fotbeskyttelsesdekselet. Kontroller også at knivene er i god stand og beveger seg fritt.

#### **4.2 SKIFTE KNIVENE**

- 1. Sett hovedbryteren i stilling 0, og snu robotgressklipperen opp ned.
- 2. Roter skliplaten slik at hullene kommer over skruene til kniven.
- 3. Fjern de tre skruene. Bruk en rett skrutrekker eller en stjerneskrutrekker.
- 4. Fjern alle kniver og skruer, og fest nye.
- 5. Kontroller at knivene beveger seg fritt.

#### 5. LED-INDIKATORLAMPE

Hvis du vil ha informasjon om LED-indikatorlamper, kan du se kapittel 3.11 og 6.4–6.5 i bruksanvisningen.

LED-indikatorlampen øverst på robotgressklipperen viser robotgressklipperens gjeldende status. Se kapittel 6.5 i bruksanvisningen for egnede tiltak.

LED-indikatorlampen på ladestasjonen viser ladestasjonens og sløyfeledningens gjeldende status. Se kapittel 6.4 i bruksanvisningen for egnede tiltak.

#### 6. DRIFT

Hvis du vil ha informasjon om betjening av robotgressklipperen, kan du se kapittel 4 Drift i bruksanvisningen.

#### 7. FEILSØKING

Hvis robotgressklipperen ikke fungerer som forventet, kan du se kapittel 6 Feilsøking i bruksanvisningen.

۲

#### 1. KOM IGANG MED AUTOMOWER® CONNECT

For oplysninger om, hvordan du starter robotplæneklipperen, skal du se Kapitel 3.10 i brugsanvisningen.

Automower® Connect sørger for, at menusystemet for robotplæneklipperen kan ses på smartphonen, hvilket gør det nemt at læse og ændre indstillingerne via fjernstyring.

- a. Download Automower Connect®-appen fra App Store eller Google Play.
- b. Tilmeld dig, og angiv en e-mailadresse og adgangskode for at oprette en Husqvarna-konto.
- c. Følg instruktionerne i godkendelses-e-mailen inden for 24 timer for at bekræfte din konto.

#### 1.1 PARRING AF ROBOTPLÆNEKLIPPEREN OG MOBILENHEDEN

Når kontoen er oprettet, kan du parre robotplæneklipperen og din mobilenhed. Den normale parringsproces omfatter følgende trin:

**Bemærk:** Første gang du starter robotplæneklipperen, er der yderligere trin i parringsrækkefølgen. Følg instruktionerne i appen.

- d. Log på din Husqvarna-konto i appen.
- e. Aktiver Bluetooth®-tilstanden på din mobilenhed.
- f. Flyt hovedafbryderen til positionen 1 på robotplæneklipperen.

**Bemærk:** Robotplæneklipperen er tilgængelig for parring i 3 minutter. Hvis parringen ikke gennemføres inden for dette tidsrum, skal du slukke for robotplæneklipperen (**hovedafbryder**, position *0*). Vent, indtil LED-indikatorlampen slukker, og sæt derefter hovedafbryderen på position *1* igen.

- g. Vælg My mowers (Mine plæneklippere) i Automower® Connect-appen, og vælg derefter plustegnet (+).
- h. Vælg model. Automower® Connect-appen søger nu efter tilgængelige robotplæneklippere inden for kort rækkevidde (Bluetooth).
- i. Vælg robotplæneklipper.
- j. Indtast pin-koden for robotplæneklipperen.
- k. Tryk på Parring for at tilknytte robotplæneklipperen til din Husqvarna-konto.
- I. Navngiv din robotplæneklipper, og vælg Udført.

#### **1.2 REMOTE HMI**

*Remote HMI* (Bluetooth-tilslutning med kort rækkevidde) giver hurtig adgang til robotplæneklipperen og er f.eks. nyttig, hvis der ikke er nogen mobildækning.

- a. Vælg Remote HMI i appen.
- b. Aktiver Bluetooth-parringstilstand på robotplæneklipperen:
  - Sluk for robotplæneklipperen (hovedafbryder, position 0).
- Vent, indtil LED-indikatorlampen slukker, og sæt derefter hovedafbryder i position 1 igen.
- c. Vælg robotplæneklipper, der skal parres med.
- d. Indtast PIN-koden til robotplæneklipperen.

#### 2. TILSLUTNING OG HUSQVARNA FLEET SERVICES™

For oplysninger om tilslutning og Husqvarna Fleet Services skal du se Kapitel 3.9 i brugsanvisningen.

- a. Mobiltilslutning med lang rækkevidde
- b. Bluetooth®-tilslutning med kort rækkevidde
- c. Enhedssporing (GPS)
- d. Husqvarna Fleet Services™
- e. App-link mellem Husqvarna Fleet Services™ og Automower® Connect-appen.

Husqvarna Fleet Services<sup>™</sup> er en cloudløsning, der giver administratoren af den kommercielle flåde en opdateret oversigt over alle maskinerne. Robotplæneklipperen er koblet til resten af flåden ved hjælp af appen Automower® Connect og Husqvarna Fleet Services<sup>™</sup>, som er tilgængelige i App Store og Google Play.

۲

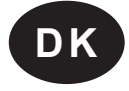

#### Sådan parres med robotplæneklipperen ved hjælp af Husqvarna Fleet Services™-appen:

1. Log på Husqvarna Fleet Services™-appen, og følg instruktionerne for, hvordan du parrer med en robotplæneklipper.

۲

- 2. Følg trin b) til d) i 1.2 Remote HMI herover.
- 3. Vælg Indstillinger > Automower® Connect > Start ny parring, og bekræft parring.

#### 3. FORBEREDELSER OG FORHOLDSREGLER

For oplysninger om installation skal du se Kapitel 3 i brugsanvisningen.

- Fjern sten, grene, redskaber, legetøj eller andre genstande på plænen, da det kan beskadige knivene.
- Advarselsskilte skal placeres omkring arbejdsområdet for robotplæneklipperen, hvis den bruges i offentlige områder. Skiltene skal have følgende tekst: Advarsel! Automatisk plæneklipper! Hold afstand til maskinen. Hold børn under opsyn!
- Hvis der er risiko for tordenvejr, anbefales det, at du afbryder alle tilslutninger til ladestationen.

#### 4. RENGØRING OG VEDLIGEHOLDELSE

For oplysninger om rengøring og vedligeholdelse skal du se Kapitel 5 i brugsanvisningen.

ADVARSEL: Sluk for robotplæneklipperen (hovedafbryder, position 0).

FORSIGTIG: Brug aldrig en højtryksrenser til at rengøre robotplæneklipperen. Brug aldrig opløsningsmidler til rengøring.

#### 4.1 RENGØRING

- Rengør regelmæssigt for græs, blade, kviste og andet, der måtte kunne hindre sammenkobling.
- Rengør omkring forhjulene og baghjulene samt omkring beslaget til baghjulene.
- Hvis ladekontaktpolerne ser brændte ud eller har belægninger, skal de rengøres med fint smergellærred.
- 1. Flyt hovedafbryderen til position 0.
- 2. Vælt robotplæneklipperen om på siden.
- 3. Rengør knivdisken og chassiset ved hjælp af f.eks. en opvaskebørste. Kontrollér samtidig, om knivdisken roterer frit i forhold til fodbeskyttelsen. Kontrollér også, om knivene er intakte og kan bevæge sig frit.

#### **4.2 UDSKIFTNING AF KNIVENE**

- 1. Flyt hovedafbryder til position 0, og vend robotplæneklipperen på hovedet.
- 2. Drej friktionspladen, så dens huller afpasses med skruerne til kniven.
- 3. Fjern de tre skruer. Brug en skruetrækker med lige kærv eller en stjerneskruetrækker.
- 4. Fjern hver kniv og skrue, og fastgør nye knive og skruer.
- 5. Bekræft, at knivene kan bevæge sig frit.

#### 5. LED-INDIKATORLAMPE

For oplysninger om LED-indikatorlamper skal du se Kapitel 3.11 og 6.4-6.5 i brugsanvisningen.

LED-indikatorlampen oven på robotplæneklipperen viser den aktuelle status for robotplæneklipperen. Se kapitel 6.5 i brugsanvisningen for egnede forholdsregler.

LED-indikatorlampen på ladestationen viser den aktuelle status for ladestationen og afgrænsningskablet. Se kapitel 6.4 i brugsanvisningen for egnede forholdsregler.

#### 6. DRIFT

For oplysninger om driften af robotplæneklipperen skal du se Kapitel 4 Drift i brugsanvisningen.

#### 7. FEJLFINDING

Hvis robotplæneklipperen ikke fungerer som forventet, skal du se Kapitel 6 Fejlfinding i brugsanvisningen.

#### **1. AUTOMOWER® CONNECT - SOVELLUKSEN KÄYTÖN ALOITTAMINEN**

Katso robottiruohonleikkurin käynnistämisohjeet käyttöohjekirjan luvusta 3.10.

Automower® Connect -sovelluksen ansiosta voit tarkastella robottiruohonleikkurin valikkoa ja muuttaa asetuksia helposti etänä älypuhelimella.

۲

- a. Lataa Automower® Connect -sovellus AppStoresta tai Google Playsta.
- b. Kirjaudu ja anna sähköpostiosoite ja salasana luodaksesi Husqvarna-tilin.
- c. Vahvista tilisi 24 tunnin kuluessa vahvistusviestin ohjeiden mukaisesti.

#### **1.1 ROBOTTIRUOHONLEIKKURIN JA MOBIILILAITTEEN LAITEPARIN MUODOSTAMINEN**

Kun tili on luotu, voit yhdistää robottiruohonleikkurin ja mobiililaitteesi laitepariksi. Tavallinen laiteparin muodostaminen tapahtuu seuraavasti:

**Huomaa:** Kun käynnistät robottiruohonleikkurin ensimmäisen kerran, laiteparin muodostaminen vaatii muutaman lisävaiheen. Seuraa sovelluksen ohjeita.

- d. Kirjaudu Husqvarna-tilillesi sovelluksessa.
- e. Käynnistä älypuhelimesi Bluetooth®-tila.
- f. Aseta Pääkytkin asentoon 1 robottiruohonleikkurissa.

**Huomaa:** Robottiruohonleikkurin voi yhdistää laitepariksi kolmen minuutin ajan. Jos laiteparin muodostaminen ei onnistu tänä aikana, sammuta robottiruohonleikkuri (**pääkatkaisijan** asentoon *0*). Odota, kunnes LED-merkkivalo sammuu ja aseta sitten **pääkytkin** takaisin asentoon *1*.

- g. Valitse Omat leikkurit Automower® Connect -sovelluksessa ja valitse sitten plus-merkki (+).
- h. Valitse malli. Automower® Connect -sovellus etsii vapaita ja lähellä olevia robottiruohonleikkureita (Bluetooth).
- i. Valitse robottiruohonleikkuri.
- j. Anna robottiruohonleikkurin PIN-koodi.
- k. Yhdistä robottiruohonleikkuri Husqvarna-tiliisi valitsemalla Pair (Yhdistä).
- I. Nimeä robottiruohonleikkurisi ja valitse Valmis.

#### 1.2 ETÄOHJAUS

*Etäohjaus* (lyhyen kantaman Bluetooth-yhteys) mahdollistaa robottiruohonleikkurin nopean käytön ja on hyödyllinen esimerkiksi silloin, jos käytettävissä ei ole matkapuhelinyhteyttä.

- a. Valitse sovelluksessa Etäohjaus .
- b. Ota robottiruohonleikkurissa käyttöön Bluetooth-laiteparin muodostustila:
  - Sammuta robottiruohonleikkuri (pääkytkin, asento 0).
  - Odota, kunnes LED-merkkivalo sammuu ja aseta sitten pääkytkin takaisin asentoon 1.
- c. Valitse robottiruohonleikkuri, johon haluat muodostaa yhteyden.
- d. Anna robottiruohonleikkurin PIN-koodi.

#### 2. YHDISTETTÄVYYS JA HUSQVARNA FLEET SERVICES™

Katso tiedot yhdistettävyydestä ja Husqvarna Fleet Services -palveluista käyttöohjekirjan luvusta 3.9.

- a. Pitkän kantaman matkapuhelinyhteys
- b. Lyhyen kantaman Bluetooth®-yhteys
- c. Laitteen seuranta (GPS)
- d. Husqvarna Fleet Services™
- e. Linkki Husqvarna Fleet Services™ -palvelun ja Automower® Connect -sovelluksen välillä.

Husqvarna Fleet Services™ on verkkoratkaisu, joka tarjoaa kaupallisen konekannan hallinnoijalle ajantasaiset tiedot kaikista koneista. Robottiruohonleikkuri yhdistetään muuhun kalustoon Automower® Connect -sovelluksella ja Husqvarna Fleet Services™ -sovelluksella, jonka saa AppStoresta ja Google Playsta.

۲

F١

#### Laiteparin muodostaminen robottiruohonleikkuriin Husqvarna Fleet Services™ -sovellusta käytettäessä:

- 1. Kirjaudu sisään Husqvarna Fleet Services™ -sovellukseen ja noudata robottiruohonleikkurin laiteparin muodostamista koskevia ohjeita.
- 2. Noudata yllä olevan kohdan 1.2 Etäohjaus vaiheita b-d.
- 3. Valitse Asetukset > Automower® Connect > Aloita uuden laiteparin muodostus ja vahvista laiteparin muodostaminen.

#### 3. VALMISTELU JA VAROTOIMENPITEET

Katso tiedot asennuksesta käyttöohjekirjan luvusta 3.

- Poista nurmikolta kivet, oksat, työkalut, lelut ja muut esineet, jotka voivat vahingoittaa teriä.
- Jos robottiruohonleikkuria käytetään julkisella alueella, sen työalueen ympärille on sijoitettava varoitusmerkkejä. Merkeissä on oltava seuraava teksti: Varoitus! Automaattinen ruohonleikkuri! Pysy poissa koneen tieltä! Valvo lapsia!
- Jos on olemassa ukkosen riski, on suositeltavaa kytkeä irti kaikki latausaseman liitännät.

#### 4. PUHDISTUS JA HUOLTO

Katso tiedot puhdistuksesta ja huollosta käyttöohjekirjan luvusta 5.

**VAROITUS:** Sammuta robottiruohonleikkuri (**pääkatkaisijan** asento *0*). **HUOMIO:** Älä koskaan puhdista robottiruohonleikkuria painepesurilla. Älä koskaan käytä liuotinaineita puhdistukseen.

#### 4.1 PUHDISTUS

- Puhdista latausasema säännöllisesti esimerkiksi ruohosta, lehdistä ja havuista, jotka voivat estää leikkurin telakoitumisen.
- Puhdista etu- ja takapyörien sekä takapyöräkonsolin ympäriltä.
- · Jos kontaktikiskot näyttävät syöpyneiltä tai likaisilta, puhdista ne hienojakoisella hiomaliinalla.
- 1. Aseta pääkatkaisija asentoon 0.
- 2. Nosta robottiruohonleikkuri kyljelleen.
- 3. Puhdista terälevy ja runko esimerkiksi tiskiharjalla. Tarkista samalla, että terälevy pyörii vapaasti suhteessa jalkojen suojaan. Tarkista myös, että terät ovat ehjiä ja pyörivät vapaasti.

#### **4.2 TERIEN VAIHTAMINEN**

- 1. Aseta pääkytkin asentoon 0, ja käännä robottiruohonleikkuri ylösalaisin.
- 2. Käännä suojalevyä niin, että sen reiät ovat linjassa terän ruuvien kanssa.
- 3. Irrota kolme ruuvia. Käytä tasapäistä tai ristipäistä ruuvimeisseliä.
- 4. Irrota jokainen terä ja ruuvi, ja kiinnitä uudet terät ja ruuvit.
- 5. Tarkista, että terät pyörivät vapaasti.

#### 5. LED-MERKKIVALO

Katso tiedot LED-merkkivaloista käyttöohjekirjan luvuista 3.11 ja 6.4–6.5.

Robottiruohonleikkurin päällä oleva LED-merkkivalo ilmaisee laitteen tilan. Katso soveltuvat toimenpiteet käyttöohjekirjan luvusta 6.5.

Latausasemassa oleva LED-merkkivalo ilmaisee latausaseman ja kaapelin tilan. Katso soveltuvat toimenpiteet käyttöohjekirjan luvusta 6.4.

#### 6. KÄYTTÖ

Katso robottiruohonleikkurin käyttöohjeet käyttöohjekirjan luvusta 4 Käyttö.

#### 7. VIANMÄÄRITYS

Jos robottiruohonleikkuri ei toimi odotetusti, katso käyttöohjekirjan luku 6 Vianmääritys.

۲

F١

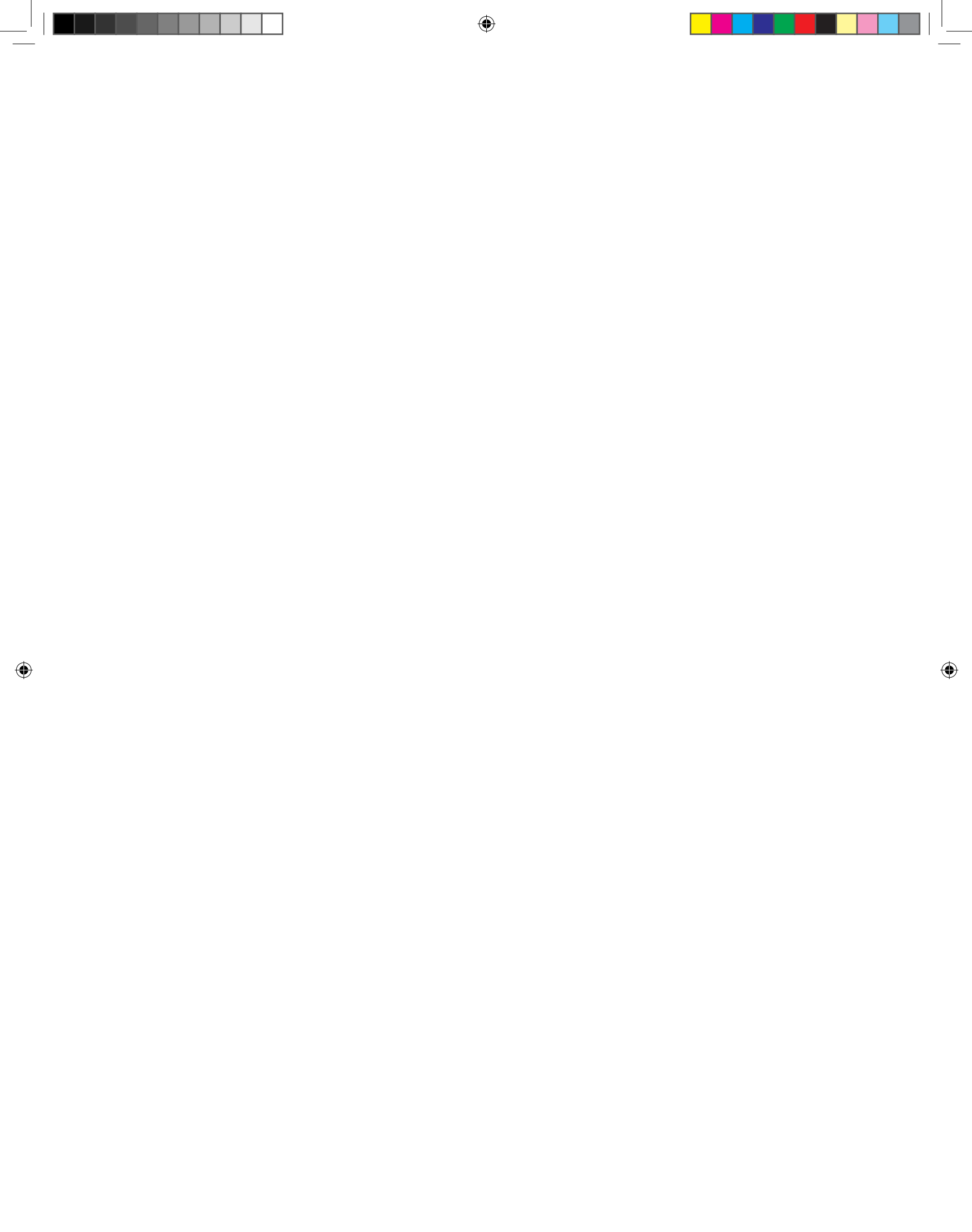

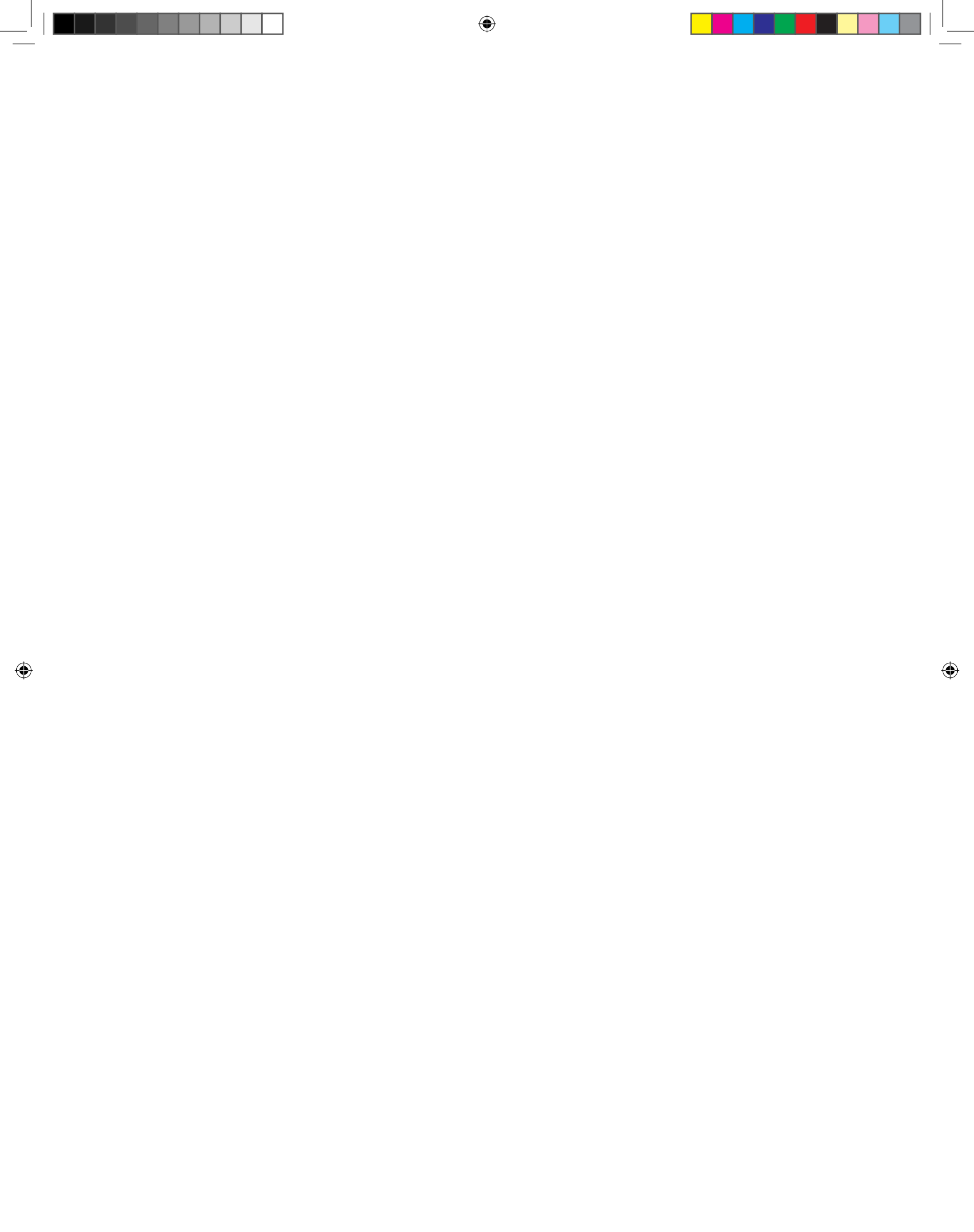

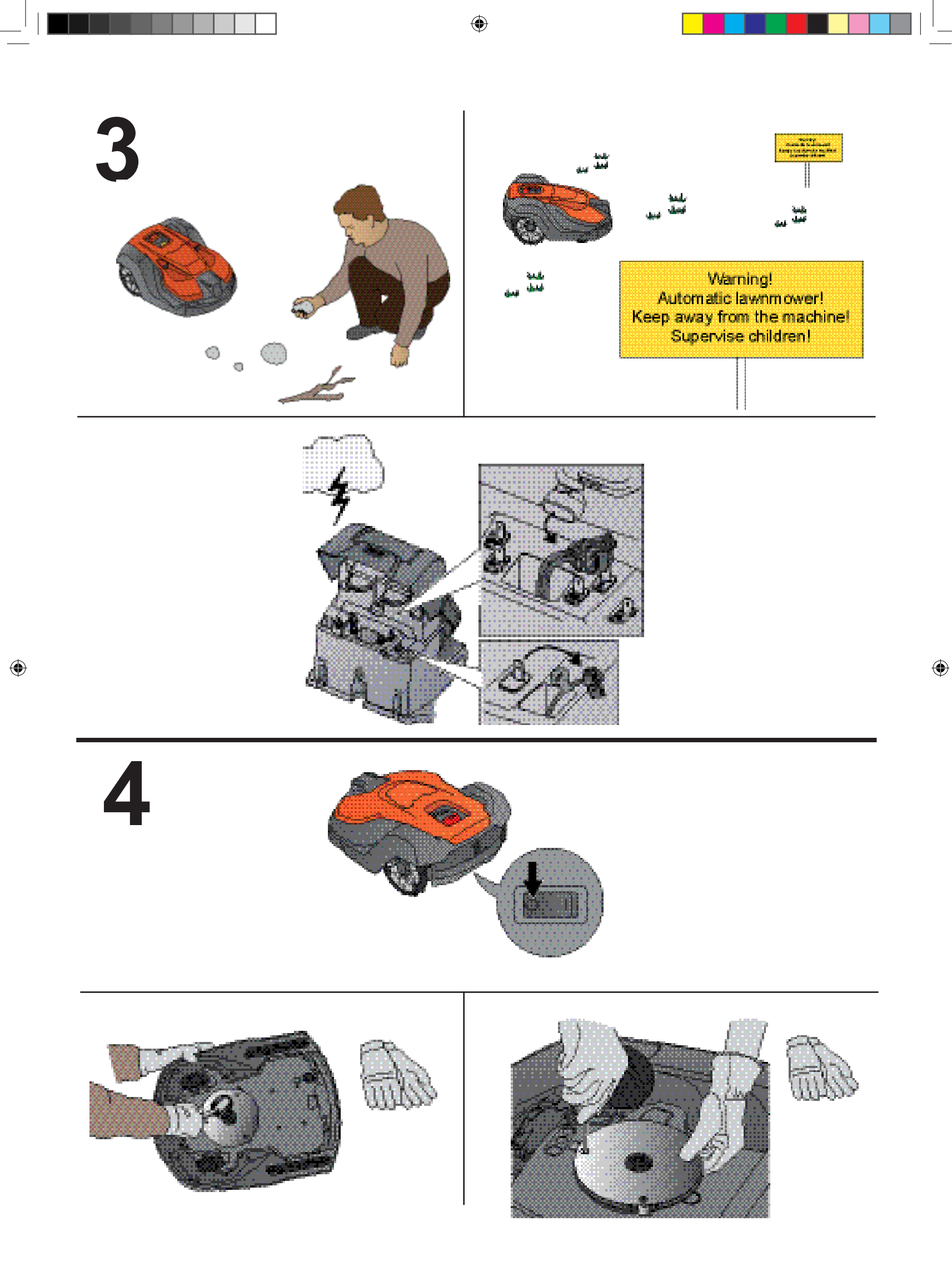

# 5

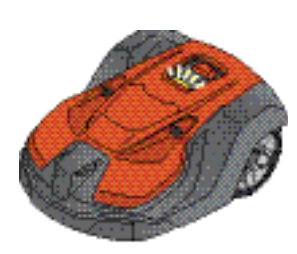

| Grönt fast sken<br>Robotgräsklipparen klip-<br>per antingen gräsmattan<br>eller lämnar laddnings-<br>stationen.                     | Konstant grønt lys<br>Robotgressklipperen klipper<br>enten plenen, eller den<br>forlater ladestasjonen.                             | Konstant grønt lys<br>Robotplæneklipperen er<br>enten i gang med at slå<br>plænen eller ved at forlade<br>ladestationen. | Tasainen vihreä valo<br>Robottiruohonleikkuri joko<br>leikkaa<br>nurmikkoa tai on lähdös-sä<br>latausasemalta.            |
|----------------------------------------------------------------------------------------------------|----------------------------------------------------------------------------------------------------|----------------------------------------------------------------------------------------------------|----------------------------------------------------------------------------------------------------|
| Blått fast sken<br>Robotgräsklipparen är<br>antingen pausad eller<br>parkerad, eller så söker<br>den efter laddningssta-<br>tionen. | Konstant blått lys<br>Robotgressklipperen er<br>enten stanset midlertidig<br>eller parkert, eller den søker<br>etter ladestasjonen. | Konstant blåt lys<br>Robotplæneklipperen er<br>stoppet eller parkeret eller<br>søger efter ladestationen.                | Tasainen sininen valo<br>Robottiruohonleikkuri on<br>joko keskeytetty tai py-<br>säköity tai se etsii la-tausa-<br>semaa. |
| <b>Gult fast sken</b><br>Stoppknappen har<br>tryckts ned.                                                                           | Konstant gul lys<br>STOPP-knappen har blitt<br>trykket inn.                                                                         | Konstant gult lys<br>Der er blevet trykket på<br>STOP-knappen.                                                           | Tasainen keltainen valo<br>STOP-painiketta on pai-<br>nettu.                                                              |
| Rött fast sken<br>Robotgräsklipparen har<br>stoppats på grund av<br>ett fel.                                                        | Konstant rødt lys<br>Robotgressklipperen har<br>stanset på grunn av en feil.                                                        | Konstant rødt lys<br>Robotplæneklipperen er<br>stoppet på grund af en fejl.                                              | Tasainen punainen valo<br>Robottiruohonleikkuri on<br>pysähtynyt virheen vuok-si.                                         |
| Blinkande gult ljus<br>Robotgräsklipparen be-<br>höver PIN-koden.                                                                   | Blinkende gult lys<br>Robotgressklipperen ber<br>om PIN-koden.                                                                      | Blinkende gult lys<br>Robotplæneklipperen beder<br>om pin-koden.                                                         | Vilkkuva keltainen valo<br>Robottiruohonleikkuri edel-<br>lyttää PIN-koodia.                                              |

### 2

 $\mathbf{T}$ 

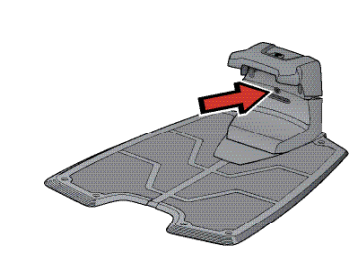

۲

| Grönt fast sken<br>Stark signal på begräns-<br>ningsslinga      | Konstant grønt lys<br>Sterkt begrensningssløyfe-<br>signal.     | Konstant grønt lys<br>Godt afgrænsningsløkke-<br>signal. | <b>Tasainen vihreä valo</b><br>Hyvä rajakaapelin signaali. |
|-----------------------------------------------------------------|-----------------------------------------------------------------|----------------------------------------------------------|------------------------------------------------------------|
| <b>Grönt blinkande sken</b>                                     | <b>Grønt blinkende lys</b>                                      | Blinkende grønt lys                                      | <b>Vihreä vilkkuva valo</b>                                |
| ECO-läge är aktiverat.                                          | ECO-modus er aktivert.                                          | ECO-tilstand er aktiveret.                               | ECO-tila on käytössä.                                      |
| Blått blinkande sken<br>Felfunktion i begräns-<br>ningsslingan. | Blått blinkende lys<br>Feilfunksjon i begrensnings-<br>sløyfen. | <b>Blinkende blåt lys</b><br>Fejl i afgrænsningsløkken.  | <b>Sininen vilkkuva valo</b><br>Rajakaapelissa on häiriö.  |
| Rött blinkande sken                                             | <b>Rødt blinkende lys</b>                                       | Blinkende rødt lys                                       | <b>Punainen vilkkuva valo</b>                              |
| Felfunktion i laddstat-                                         | Feilfunksjon ladestasjonens                                     | Fejl i ladestationens an-                                | Latausaseman antennissa                                    |
| ionens antenn.                                                  | antenne.                                                        | tenne.                                                   | on häiriö.                                                 |
| Rött fast sken                                                  | Konstant rødt lys                                               | Konstant rødt lys                                        | Tasainen punainen valo                                     |
| Fel på kretskortet eller                                        | Feil i kretskortet eller feil                                   | Fejl i printkortet eller forkert                         | Vika piirikortissa tai väärän-                             |
| felaktig strömförsörjning i                                     | strømforsyning i ladestasjo-                                    | strømforsyning i ladesta-                                | lainen virransyöttö lataus-                                |
| ladd-stationen.                                                 | nen.                                                            | tionen.                                                  | asemassa.                                                  |

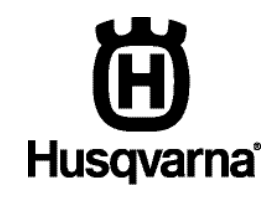

AUTOMOWER® är ett varumärke som tillhör Husqvarna AB. Copyright © 2018 HUSQVARNA. Med ensamrätt. AUTOMOWER® er et varemerke som eies av Husqvarna AB. Copyright © 2018 HUSQVARNA. Med enerett. AUTOMOWER® er et varemærke tilhørende Husqvarna AB. Copyright © 2018 HUSQVARNA. Alle rettigheder forbeholdes. AUTOMOWER® on Husqvarna AB:n tavaramerkki. Copyright © 2018 HUSQVARNA. Kaikki oikeudet pidätetään.

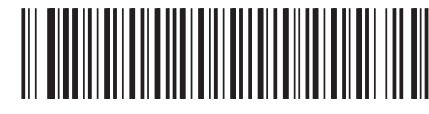

115 90 62-10

www.husqvarna.com

۲